# Simplot

### How to Request Ariba Support for User Registration Issues

### Go to supplier.ariba.com

Click on the question mark in the upper right of the screen and select Support

| SAP Business Network +                                              |                                                                                                    |
|---------------------------------------------------------------------|----------------------------------------------------------------------------------------------------|
| Supplier Login User Name Password Login Forgot Username or Password | Image: Contract of the property of the property |
| New to SAP Business Network?<br>Register Now or Learn More          |                                                                                                    |

# The Help Center screen will open. Click on Contact Us

| Help Center Home                                                                                                    | 8                  |
|----------------------------------------------------------------------------------------------------|--------------------|
| Home Learning Contact us                                                                                                    |                    |
| How can we help you?                                                                                                    |                    |
| Search knowledge base articles, documentation, and tutorials                                                                                                    |                    |
| Try "cancel order", "email notifications", "user authorization"                                                                                                    |                    |
| News highlight                                                                                                    |                    |
| ¶ Resolution to the Invalid Phone Number/Contact Information Error                                                                                                    | >                  |
| Topics we recommend for you                                                                                                    |                    |
| Error: The username and password pair you entered was not found<br>Question Why do I get the below message on the SAP Ariba Login page? The username and password pair you entered wi<br>found. Answer You entered an incorrect username or password. You might also receive this message in the following scena<br>Your password contains part of your username. Your                                                                   | as not<br>irios: > |
| Registration Error messages<br>Nov 9, 2021                                                                                                    |                    |
| Error: The username and password entered has already merged to another Ariba Sourcing user account<br>Issue When trying to register for SAP Ariba Sourcing, the system displays the following error: The username and password<br>entered has already merged to another Ariba Sourcing user account Resolution There are two solutions to this issue: Creat<br>alternate username by clicking Sign Up through the event invitation. Your | e an >             |
| Mar 14, 2022                                                                                                    | _                  |

## Simplot

Select "Register on the SAP Business Network"

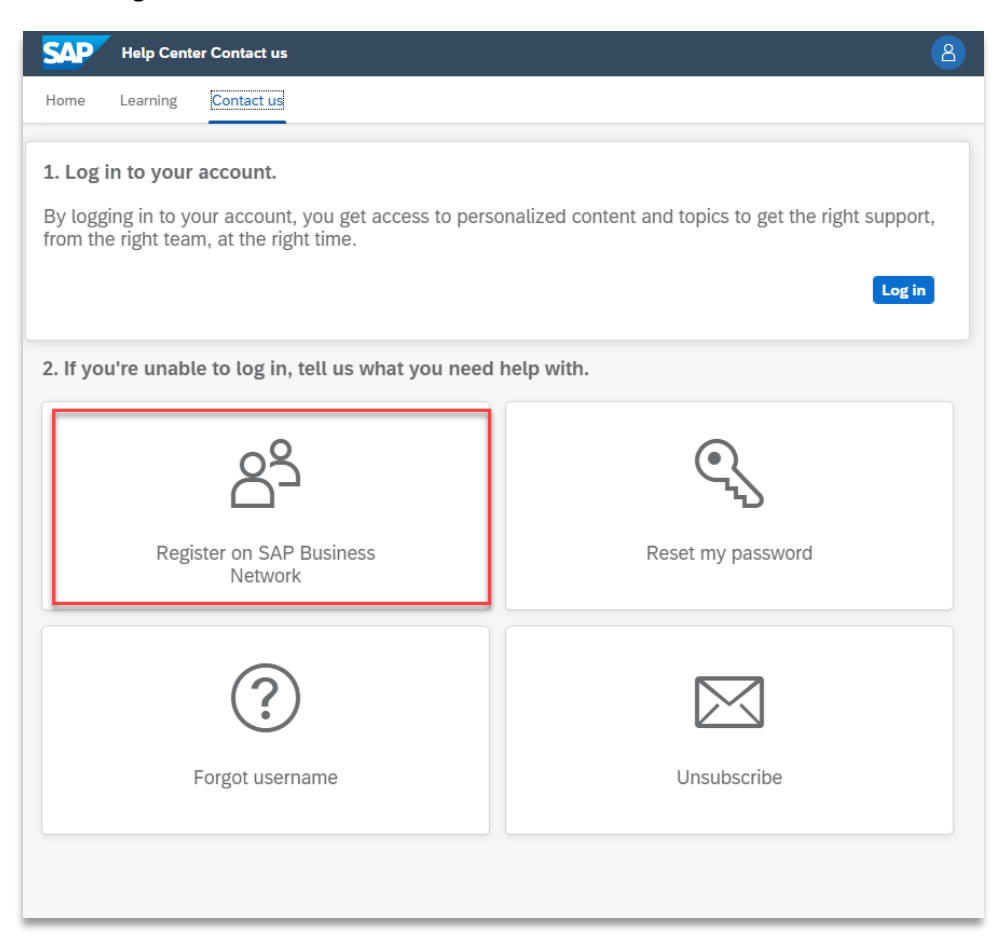

## Click on "Something Else"

Click on "Participating in Sourcing Events (RFP, auctions, bids, etc.)" Click "Contact Us"

| 3. Choose from the options below to continue.<br>What do you need help with?                                                                                                    |                                  |
|----------------------------------------------------------------------------------------------------|----------------------------------|
| Register a new account       Registration error       Login       Find out         Something else         What are you using SAP Business Network for?                                                               | if my company has an account     |
| Transacting documents (purchase orders, invoices, etc.)         Participating in Sourcing events (RFPs, auctions, bids, etc.)         Freight collaboration (tendering, subcontracting, settlement, milestone report | ) for new business opportunities |
|                                                                                                    |                                  |
| Can't find what you're looking for?                                                                                                    | Contact us                       |

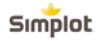

Fill out the required information and click on "One Last Step"

| SAP Help Center Contact us                                                                                                    | 8                                                                                                    |
|----------------------------------------------------------------------------------------------------|----------------------------------------------------------------------------------------------------|
| Home Learning Contact us                                                                                                    |                                                                                                    |
|                                                                                                    | Recommendations*                                                                                                    |
| Requested language of support: English Change?                                                                                                    | Search Q                                                                                                    |
| Note: If agents are unavailable to support in the language you've chosen,<br>support will be provided with the assistance of a translation service. | () How do I register a new account?                                                                                                  |
| 1. Tell us what you need help with.                                                                                                    | ⑦ How do I register on SAP Ariba Sourcing?                                                                                           |
| Subject:                                                                                                    | ⑦ What is Business Network?                                                                                                    |
| Register on SAP Business Network                                                                                                    |                                                                                                    |
| Full description: *                                                                                                    | What are some registration tips for Ariba<br>Network Suppliers?                                                                      |
| Affected items, expected results, etc.                                                                                                    | ⑦ How do I register a free Standard account<br>from an email invitation?                                                             |
| 3000 characters remaining                                                                                                    | ⑦ Do I need Dun & Bradstreet Data<br>Universal Numbering System (DUNS)<br>number?                                                    |
|                                                                                                    | What is SAP Supplier Financing?                                                                                                    |
| Top Recommendations: ③ How do I register a new account?                                                                                             | ② Error: "Please correct the fields marked in red" when registering                                                                  |
| ⑦ How do I register on SAP Ariba Sourcing?                                                                                                    | Why does the negotiation task email<br>notification sent to suppliers does not have<br>the option to register for private suppliers? |
| 2. Please review your contact information for correctness:                                                                                          | (?) How do I get the SAP Business Network<br>Supplier Mobile App?                                                                    |
| rirst name: *                                                                                                    | ⑦ How can I contact a business partner?                                                                                              |
| Last name:*                                                                                                    | What happens once I reject an invitation<br>on the SAP Logistics Business Network?                                                   |
| Username:                                                                                                    | (?) How does the funding partner decide the<br>APP rate?                                                                             |
|                                                                                                    | One last step                                                                                                    |

Select your preferred contact method and click Submit

| SAP ( | Help Cent          | iter Contact us                                        | 8 |
|-------|--------------------|--------------------------------------------------------|---|
| lome  | Learning           | Contact us                                             |   |
|       |                    |                                                        |   |
| Choo  | ose this cor       | ntact method for the fastest resolution of your issue: |   |
|       |                    | ecommended                                             |   |
|       | Phone              |                                                        |   |
|       | A support phone.   | t engineer will respond to your case by                |   |
|       | Estimated          | ed wait time in minutes: 2                             |   |
|       | Do not             | at record my phone call.                               |   |
|       |                    |                                                        |   |
|       | Email<br>A support | t engineer will respond to your case by                |   |
|       | email.             |                                                        |   |
|       |                    |                                                        |   |
|       |                    |                                                        |   |
|       |                    |                                                        |   |
|       |                    |                                                        |   |
|       |                    |                                                        |   |
|       |                    |                                                        |   |
|       |                    |                                                        |   |
|       |                    |                                                        |   |